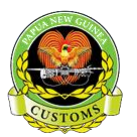

## **How-to-Note:** Upload Scanned Documents for Exemption Approvals

The following 'Functional Note' provides registered users of the ASYCUDA World (AW) system with the information necessary to enable users to Upload Scanned Document(s) that is required by Customs on the SAD.

## Uploaded Scanned Documents are required by the system and are shown mandatory once the SAD is verified

This is done as follow:

In specific cases, Exemption Approval letters etc,... Scanned Documents must be uploaded to the SAD.

The system will indicate an error at the time the SAD is verified

As an example:

1. Processing an IM 4 SAD with Tariff Code 90183900

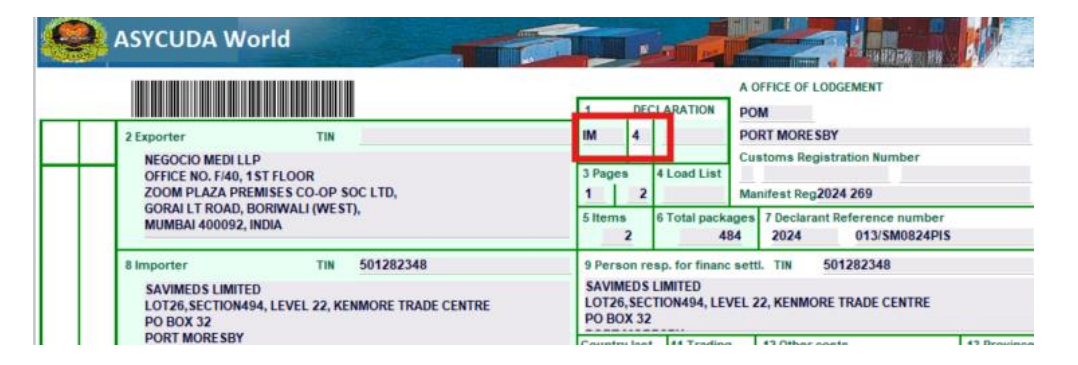

- 2. Verify the SAD (refer to the "How to process and Register (Validate) a SAD " functional note)
  - The system will automatically display an **error** as shown below.

|                                        | Other : | syringe                                                                                                    | es, need | lles, cati | neters, ca | nnulae,  | and the like |       |                 | 40 Bill (<br>23988 | Of Lading / Airway B<br>34125 | Bill / Previou | is document | t S/L   |  |
|----------------------------------------|---------|----------------------------------------------------------------------------------------------------|----------|------------|------------|----------|--------------|-------|-----------------|--------------------|-------------------------------|----------------|-------------|---------|--|
|                                        | CATHE   | TERS,                                                                                                    | BLOOD    | TRANSF     | USION SE   | T, IV BU | IRRET SET &  |       |                 | 41 Sup             | plementary units              | 42 Item Pr     | ice FCY     | 43 V.M. |  |
| Add. info                              | Licenc  | e No                                                                                                    |          |            |            | D.Val    |              | D.Qty |                 | NMB                | 450,730.000                   |                | 80,469.40   | code    |  |
| ocuments                               | 2       | 25.654.40+0.00+1.709.79+0.00-0.00 AL Code 45 Adjustment                                                               |          |            |            |          |              |       |                 |                    |                               |                |             |         |  |
| Produced<br>Certificates<br>and autho- | Attach  | Doc.ዋ                                                                                                    |          | _          |            |          |              |       |                 |                    |                               |                |             | 1.00    |  |
|                                        |         |                                                                                                    |          |            | Messages   |          |              |       |                 |                    |                               |                |             |         |  |
| rization                               |         | Error: Upload of Scanned Consular/Exemption/Approval Letter (CCEL) is mandatory depending on the nature of concession |          |            |            |          |              |       |                 |                    |                               |                |             |         |  |
| Calcul-                                | Туре    | Тах                                                                                                    |          |            |            |          |              |       |                 |                    |                               |                |             |         |  |
| ation of                               | IMD     |                                                                                                    | STOP     |            |            |          |              |       |                 |                    |                               |                |             |         |  |
| axes                                   | GST     |                                                                                                    |          |            |            |          |              |       |                 |                    |                               |                |             |         |  |
|                                        |         |                                                                                                    | L        |            | _          | _        |              |       |                 | _                  | 61.6U                         |                |             | _       |  |
|                                        |         |                                                                                                    |          | -          | _          |          |              |       | Mode of payment |                    | CASH                          |                |             | _       |  |
|                                        |         |                                                                                                    |          |            |            |          |              |       | Assessment num  | ber                |                               | / Date         |             |         |  |
|                                        |         |                                                                                                    |          |            |            |          |              |       | Receipt number  |                    |                               | Date           |             |         |  |
|                                        |         |                                                                                                    |          |            |            |          |              |       | Guarantee       |                    |                               | 0.00 Date      |             |         |  |
|                                        |         |                                                                                                    |          |            |            |          |              |       | Total fees      |                    |                               | 30.00 PGK      |             |         |  |

• The system is requiring for a Scanned Doc to be Uploaded

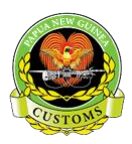

3. Go to the **Scan. Doc.** TAB

| Customs Office POM PORT MORESBY |           | Identification of the declaration                             |              |
|---------------------------------|-----------|---------------------------------------------------------------|--------------|
| Model Customs reference         |           | Declarant reference Assessment reference 2024 013/SM0824PIS / | Nbr of Items |
| Declarant<br>501780160          |           |                                                               |              |
| 501760160                       |           |                                                               |              |
|                                 |           |                                                               |              |
|                                 |           |                                                               |              |
|                                 |           |                                                               |              |
|                                 |           |                                                               |              |
|                                 |           | 9                                                             |              |
| Code                            | File name | Status                                                        |              |
|                                 |           |                                                               |              |
|                                 |           |                                                               |              |
|                                 |           |                                                               |              |
|                                 |           |                                                               |              |
|                                 |           |                                                               |              |
|                                 |           |                                                               |              |

- From the window click the **Add** button. A dialogue box will be displayed
- Select the desired file & click **Open** as shown below

| _    | 😿 Open 🛛 🗙                                                                   |  |
|------|------------------------------------------------------------------------------|--|
| CODE | Look jn: CLibraries  Cocuments Cocuments Children Curves Videos              |  |
|      | File Name: Files of Type: Corresponding files for scan document  Open Cancel |  |

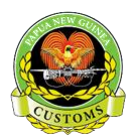

• Select the Reference Code of the Document to be **Uploaded.** 

|                                               | <u> </u>                                                                                                    |                   |          |     |
|-----------------------------------------------|----------------------------------------------------------------------------------------------------|-------------------|----------|-----|
| Code                                          | F                                                                                                    | e name            | Status   |     |
|                                               | 👿 T                                                                                                    | st.pdf            | <b>予</b> | 0 % |
| BKG<br>CC<br>CCEL<br>CCP<br>CEL<br>CEP<br>CMI | Bank Guarantee<br>Consular Certificate<br>Consular Certificate or Exempti<br>Cities Permit<br>Coffee Export Levy<br>Environmrtal Permit<br>Commercial Invoice | n Approval Letter |          |     |
| COL                                           | Cocoa Levy                                                                                                    | Ŧ                 |          |     |

• Select and click upload. Once the document is uploaded, the **Status** column should show 100%.

| Status | Upload | Status |
|--------|--------|--------|
| ₹      | 0 %    | 100 %  |

Note: Do the same for the other Scanned Doc Uploads if required.

• Then complete by verifying the entry.